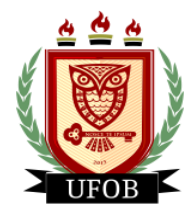

### TUTORIAL PARA PREENCHIMENTO DO CADASTRO ÚNICO NO SIGAA

Para participar dos processos de bolsas e auxílios, o estudante precisa primeiro preencher o Cadastro Único no SIGAA, seguindo os seguintes passos:

#### Passo 01

Na página inicial, acessar a aba "Bolsas", "Cadastro Único" e "Aderir":

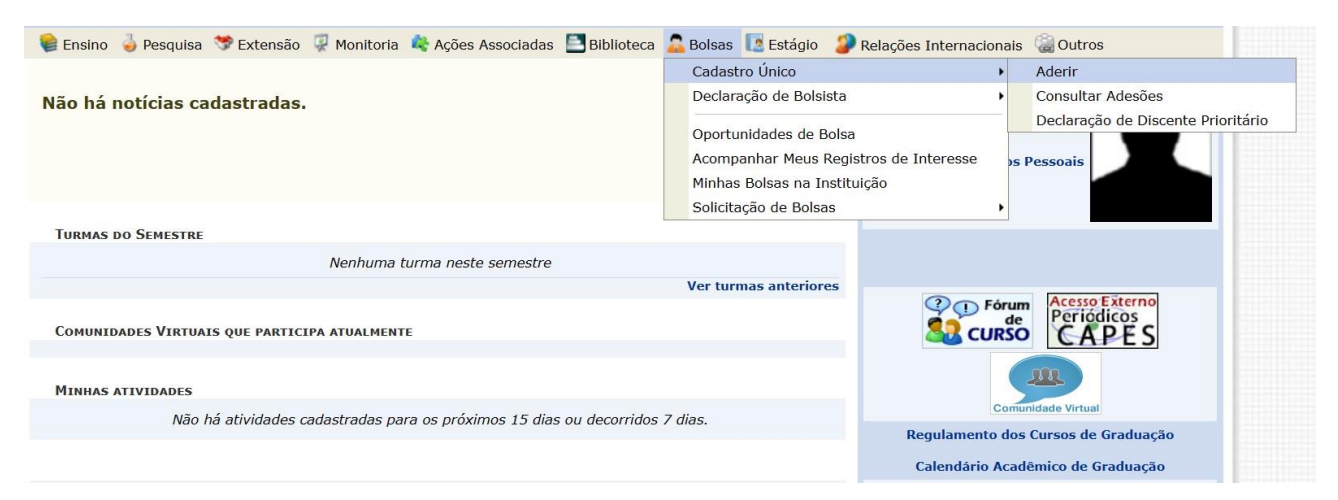

## Passo 02 Marque a caixa de seleção e "Ano Solicitação: 2024.1", depois clique em Continuar.

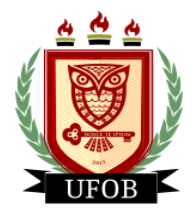

## Passo 03

Responda as questões "**Descrição Pessoal**" e "**Áreas de Interesse**". O campo **Currículo Lattes** não é obrigatório. Após o preenchimento, clique em **Gravar Perfil**:

| PORTAL DO DISC                               | ENTE > INFORME SEU PERFIL                                                                                                    |
|----------------------------------------------|----------------------------------------------------------------------------------------------------|
| Caro discente,                               |                                                                                                    |
| Estas informações se<br>descrever aqui todas | erão usadas quando um professor desejar buscar alunos de acordo com um perfil na base de dados do SIGAA. É muito importante para você<br>s as suas habilidades e áreas de interesse, pois assim aumentará a chance de um professor te selecionar. |
|                                              | DADOS DO PERFIL                                                                                                    |
| D                                            | escrição Pessoal: *                                                                                                    |
|                                              |                                                                                                    |
|                                              |                                                                                                    |
|                                              | , A                                                                                                    |
| A                                            | reas de Interesse: *                                                                                                    |
|                                              |                                                                                                    |
| С                                            | urrículo Lattes:                                                                                                    |
|                                              |                                                                                                    |
|                                              | Gravar Perfil Cancelar                                                                                                    |
|                                              | * Campos de preenchimento obrigatório.                                                                                                    |
|                                              | Portal do Discente                                                                                                    |

#### Passo 04

Confira os seus dados de endereço. Caso o endereço da sua família seja diferente do seu, clique na opção "**Sim**" que aparecerá o campo para digitação do endereço. Após conferir todos os dados, clique em **Continuar**:

| Portal do Discente > Cadastro Ú                                               | NICO DE BOLSISTAS > ENDEREÇO DA                                                | Família e Contatos                           |                            |
|-------------------------------------------------------------------------------|--------------------------------------------------------------------------------|----------------------------------------------|----------------------------|
|                                                                               | Endereço da Família e                                                          | Contatos                                     |                            |
| Caso voce não more com sua família, é necess<br>ócio econômicas do candidato. | ário informar o endereço. Durante a triagem                                    | feita pela PROAE este dado será relevante pa | ra determinar as condições |
| CEP:                                                                          | Bairro:                                                                        | Telefone Celular:                            |                            |
| Rua:                                                                          | Número:                                                                        | Telefone Fixo:                               |                            |
| Cidade:                                                                       | UF:                                                                            | Email:                                       |                            |
|                                                                               | O Endereço da Família e Co <u>ntatos são</u> difere<br>Sim Não<br>Continuar >> | ntes do apresentado acima?                   |                            |
|                                                                               | * Campos de preenchiment                                                       | o obrigatório.                               |                            |

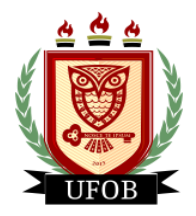

# Passo 05

O preenchimento do Cadastro Único só pode ser realizado uma única vez, sem a opção de parar no meio do caminho para continuar depois. Caso não consiga concluir, clique em cancelar e retorne posteriormente. Após o preenchimento de todas as perguntas, clique em **Continuar**:

| δ0. Você já acessou algum destes serviços na UFOB: 🕷                                                                    |                                        |          |  |  |  |
|----------------------------------------------------------------------------------------------------|----------------------------------------|----------|--|--|--|
| <ul> <li>Ambulatório</li> <li>Apoio Pedagógico</li> <li>Psicologia</li> <li>Serviço Social</li> <li>Nutrição</li> </ul> |                                        |          |  |  |  |
|                                                                                                    | ITENS DO CONFORTO FAMILIAR             |          |  |  |  |
| Ar Condicionado                                                                                                    |                                        | 1 ~      |  |  |  |
| Banheiro                                                                                                    |                                        | 1 ~      |  |  |  |
| Celular                                                                                                    |                                        |          |  |  |  |
| Computador                                                                                                    |                                        | 1 ~      |  |  |  |
| Empregada Mensalista                                                                                                    |                                        | Nenhum 🗸 |  |  |  |
| Geladeira                                                                                                    |                                        | 1 ~      |  |  |  |
| Máquina de Lavar Roupas                                                                                                 |                                        |          |  |  |  |
| Moto                                                                                                    |                                        | 1 ~      |  |  |  |
| Telefone Fixo                                                                                                    |                                        | Nenhum 🗸 |  |  |  |
| Televisor                                                                                                    |                                        |          |  |  |  |
|                                                                                                    | Cancelar Continuar >>                  |          |  |  |  |
|                                                                                                    | * Campos de preenchimento obrigatório. |          |  |  |  |
|                                                                                                    | Portal do Discente                     |          |  |  |  |

#### Passo 06

Neste momento você lançará todos os membros do seu núcleo familiar. Comece digitando os seus dados e depois os demais membros. No "Valor da Renda Bruta" você vai lançar o valor médio mensal que a/o membro do núcleo recebe. Se não houver renda, colocar "0,00". Após o lançamento de cada membro, clicar em Adicionar Participante:

| CPF: *<br>Nome: *<br>Ocupação: *<br>Valor da Renda Bruta: *<br>Sexo: * @ Masculino O Feminino                                                                                                    | SÃO AO CADASTRO ÚNIC<br>Grupo familiar | 0      |                         |        |
|----------------------------------------------------------------------------------------------------|----------------------------------------|--------|-------------------------|--------|
| CPF: *<br>Nome: *<br>Ocupação: *<br>Valor da Renda Bruta: *<br>Sexo: * @ Masculino O Feminino                                                                                                    | GRUPO FAMILIAR                         |        |                         |        |
| CPF: *<br>Nome: *<br>Ocupação: *<br>Valor da Renda Bruta: *<br>Sexo: * @ Masculino O Feminino                                                                                                    |                                        |        |                         |        |
| CPF: *<br>Nome: *<br>Ocupação: *<br>Valor da Renda Bruta: *<br>Sexo: * @ Masculino O Feminino                                                                                                    |                                        |        |                         |        |
| CPF: *<br>Nome: *<br>Ocupação: *<br>Valor da Renda Bruta: *<br>Sexo: *  Masculino O Feminino                                                                                                    |                                        |        |                         |        |
| CPF: *<br>Nome: *<br>Ocupação: *<br>Valor da Renda Bruta: *<br>Sexo: * @ Masculino O Feminino                                                                                                    |                                        |        |                         |        |
| CPF: *<br>Nome: *<br>Ocupação: *<br>Valor da Renda Bruta: *<br>Sexo: * @ Masculino O Feminino                                                                                                    |                                        |        |                         |        |
| Nome: *<br>Ocupação: *<br>Valor da Renda Bruta: *<br>Sexo: *  Masculino O Feminino                                                                                                    |                                        |        |                         |        |
| Ocupação: *<br>Valor da Renda Bruta: *<br>Sexo: *      Masculino      Feminino                                                                                                    |                                        |        |                         |        |
| Valor da Renda Bruta: * Sexo: *  Masculino Feminino                                                                                                    |                                        |        |                         |        |
| Sexo: 🔹 🔘 Masculino 🔿 Feminino                                                                                                    |                                        |        |                         |        |
| CONCASSION OF A CONCASSION OF A CONCAS |                                        |        |                         |        |
| Grau de Parentesco: \star SELECIONE 🗸                                                                                                    |                                        |        |                         |        |
|                                                                                                    |                                        |        |                         |        |
|                                                                                                    | Adicionar Participante                 |        |                         |        |
|                                                                                                    | 🞯 : Remover Membro                     |        |                         |        |
| LIST                                                                                                    | AGEM DO GRUPO FAMILIA                  | 2      |                         |        |
| CPF Nome                                                                                                    |                                        | Renda  | Grau de Parenteso       | co     |
|                                                                                                    |                                        | 200,00 | PAI                     | 0      |
|                                                                                                    |                                        | 400,00 | MÃE                     | 9      |
| Total de Membros: 2                                                                                                    | Renda Total: R\$ 600.00                |        | Renda per capita: R\$ : | 300.00 |

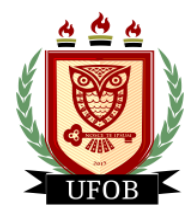

# Passo 07

# Após inserir o seu CPF e dos membros do seu núcleo familiar, deixe em branco o tipo de documento e descrição e clique em **Confirmar Inscrição**. <u>NENHUM DOCUMENTO DEVE SER INSERIDO:</u>

|                                                                      | Documentos Comprobatórios                                                                                                    |                   |
|----------------------------------------------------------------------|----------------------------------------------------------------------------------------------------|-------------------|
| ealize a inserção da documentaç<br>trema importância para solicitaçã | ão comprobatórios para adesão ao Cadastro Único. É importante lembrar que a documentaçã<br>io de auxílios e inscrições em processos seletivos de bolsa, assim como para sua permanência na | io é d<br>i bolsa |
| serir, via Portal do Discente, a do                                  | cumentação faltante.                                                                                                    | licitad           |
| Tipo de Comprovação: 🔹                                               | Discente O Membro do Grupo Familiar                                                                                                    |                   |
| Discente: *                                                          | nome completo discente*                                                                                                    |                   |
| Tipo de Documento: 🔹 -                                               | - SELECIONE                                                                                                    | ~                 |
| Descrição: 🔹                                                         |                                                                                                    |                   |
| Documento: \star                                                     | Escolher Arquivo Nenhum arquivo escolhido                                                                                                    |                   |
|                                                                      | Adicionar Documento                                                                                                    |                   |
|                                                                      | DOCUMENTOS ANEXADOS                                                                                                    |                   |
|                                                                      | Nenhum documento anexado.                                                                                                    |                   |
|                                                                      | Confirmar Inscrição << Voltar Cancelar                                                                                                    |                   |
|                                                                      | 🖌 Campos de preenchimento obrigatório.                                                                                                    |                   |

Portal do Discente